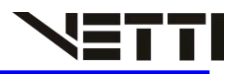

# GUIA DO CLIENTE VETTI INSTALANDO SEU KIT IP-Onvif 720P

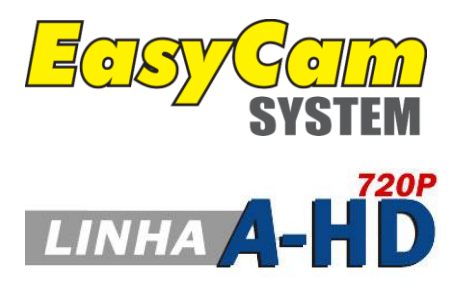

às configurações do aparelho USUÁRIO: **easycam** 

Utilize o usuário e senha padrão para ter acesso

SENHA: **vetti** 

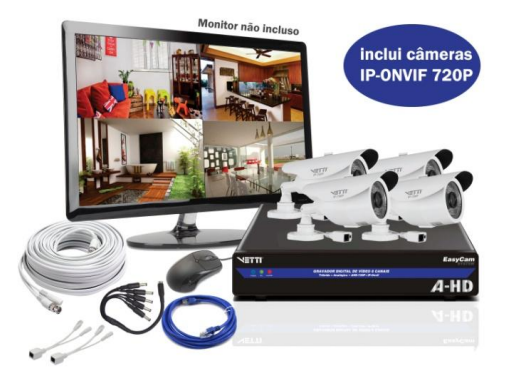

# 1. Apresentação

Parabéns, você acaba de adquirir um produto de ultima geração e ótima qualidade! Este Kit acompanha o novo iDVR Vetti, este aparelho é "Tribrido"(3 em 1), ou seja compatível as três principais tecnologias existentes no mercado.

#### Câmeras Analógicas comuns

Permite 8 canais analógicos na resolução D1 (704 x 480 linhas)

#### Câmeras A-HD

Tecnologia inovadora que permite uma imagem digital em alta resolução (720P) com a simplicidade de instalação das câmeras analógicas e seu cabeamento. (livre de configurações)

Permite 8 canais em:

AHD-L (low) = 960H (960 x 480 linhas), AHD-M (medium) = 720P (1280 x 720 linhas) ou AHD-H (high) = 1080P (1920x1080)

\* A Vetti possui as câmeras com as 3 definições

#### Câmeras IP (Onvif)

Tecnologia de imagem 100% digital

Permite 8 canais em 720P ou 2 canais em 1080P. Esta câmera necessita uma configuração para que sejam identificadas pelo aparelho VETTI iDVR, um roteador e o uso do cabo tipo Lan Cat-5 em conjunto ao adaptador POE. (Se sua aquisição inclui este modelo de câmera, tudo isto estará incluso em seu Kit, exceto o "roteador").

Conheça a tabela de resoluções:

| Definição     | Em linhas   | Canal compatível         |  |
|---------------|-------------|--------------------------|--|
| CIF           | 320 x 240   | ANALÓGICO                |  |
| D1            | 704 x 480   | ANALÓGICO                |  |
| WD1 ou 960H   | 960 x 480   | AHD-L (low)              |  |
| HD 720P       | 1280 x 720  | AHD-M (medium)/ IP-onvif |  |
| Full HD 1080P | 1920 x 1080 | AHD-H(high)/IP-onvif     |  |

# 1.1. Opções de Gravação

O aparelho iDVR A-HD VETTI aceita as três tecnologias existente no mercado, ou seja, aceita a tecnologia das câmeras analógicas convencionais, a nova tecnologia A-HD que filma em alta definição, e a tecnologia IP-ONVIF 720P.

O Sistema VETTI A-HD é o melhor custo beneficio para obter imagens em alta definição. Veja a tabela para mesclar diferentes tipos de gravação existente em seu aparelho.

|        | OPÇÕES DE GRAVAÇÃO |                            |                                 |      |  |
|--------|--------------------|----------------------------|---------------------------------|------|--|
|        | Câmeras Ana        | alógicas e A-HD            | Câmeras IP-Onvif                |      |  |
|        | Canal Local – En   | itrada de vídeo no         | Canais Net – Usando Roteador ou |      |  |
|        | Ара                | arelho                     | Switch (RJ45 – Até 8 câmeras)   |      |  |
|        | (BNC –             | - V1 à V8)                 |                                 |      |  |
|        |                    | RESOLUÇÃO I                | DA IMAGEM                       |      |  |
| OPÇÕES | AHD-H              | AHD-NH (720P)              | 1080P                           | 720P |  |
|        | (1080P)            |                            |                                 |      |  |
| А      | -                  | 8 Câmeras AHD-<br>M / 960H | -                               | -    |  |
|        | 4 Câmorac          | 1417 50011                 |                                 |      |  |
| В      | AHD-H              | -                          | -                               | -    |  |
| С      | 2 câmeras<br>AHD-H | -                          | 2 Câmeras IP                    |      |  |
| D      | -                  | -                          | 8 Câmeras IP                    |      |  |

**Opção A:** aceita até 8 câmeras de tecnologia A-HD-M com resolução 720P ou 8 câmeras analógicas com resolução 960H, podem mesclar as duas tecnologias.

Opção B: aceita até 4 câmeras de tecnologia A-HD-H

**Opção C:** nesta opção poderá mesclar até 2 câmeras A-HD com até 2 Câmeras IP-ONVIF, ambas de resolução 1080P

Opção D: até 8 câmeras IP-ONVIF com resolução 1080P

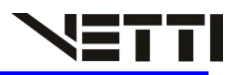

# 2. Instalação da câmera IP-Onvif 720p

- Passo 1 Coloque a câmera no lugar desejado e insira uma ponta do cabo de rede RJ-45 no respectivo adaptador POE, e conecte a ponta "sinal" e a ponta de "alimentação" do cabo POE no conector da câmera.
- **Passo 2** Insira a outra ponta do cabo de rede RJ-45 em outro adaptador POE e insira a ponta sinal em seu roteador e a ponta alimentação na fonte.
- **Passo 3** Conecte o segundo cabo de rede azul RJ-45 em seu roteador ou switch e a outra ponta em seu iDVR conforme figura abaixo:
- Passo 4 Conectar o plug da fonte de 12V em uma tomada da rede elétrica (110 ou 220V).
   Conferir se os leds Verde e Amarelo, localizados no conector de rede Ethernet (o mesmo utilizado para conectar a câmera ao roteador) estão acesos.

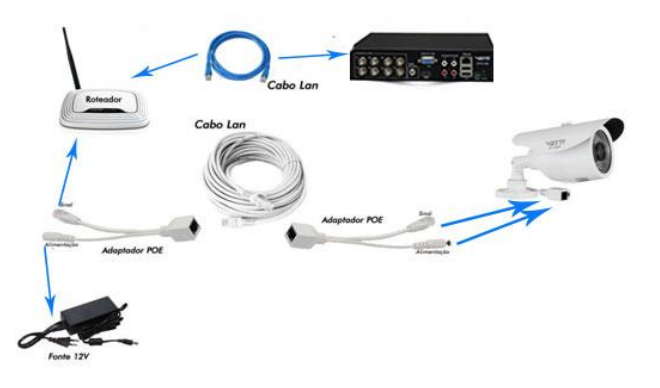

OBS: Importante proteger todas as conexões do tempo e umidade. Faça a isolação dos conectores utilizando uma fita adesiva (fita isolante ou fita de alta fusão)

# 3.1. Configurando CMS

Instale em seu computador o software **CMS**. Após finalizando a instalação, ira aparecer uma janela para selecionar o idioma do CMS. Escolha a opção "Português (BR)" e clique em OK

Na tela de login do CMS, o usuário padrão é "**super**" e ele não possui senha de acesso. Após clicar em login, aparecerá um aviso informando que o CMS não possui nenhum dispositivo adicionado no sistema, clique em OK.

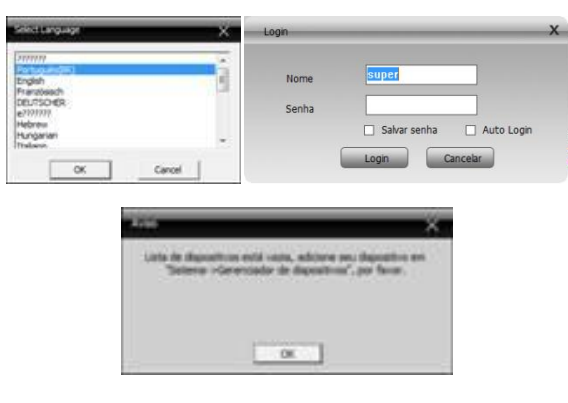

Na Lateral do programa, Clique em "Sistema" e em seguida "Gerenciador de dispositivos".

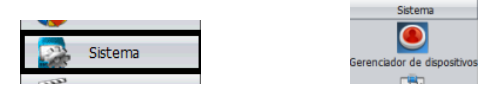

Em Gerenciador de dispositivos, clique em "Adicionar área" (dois quadrados azuis) e na janela que abrirá digite um nome para a zona de dispositivos e clique em Ok.

Selecione o nome da sua zona dos dispositivos e clique na outra opção de "Adicionar Área" (símbolo de uma placa)

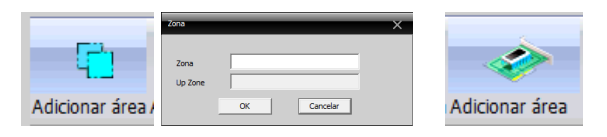

Na Janela que abrirá em seguida, é onde o sistema ira pesquisar em sua rede seu iDVR. Para Isso, Clique em "Localizar IP".

Selecione o Endereço correspondente ao seu equipamento e clique em "Editar Dispositivos" Clique em "obtenção Automático" para que o DVR localize e se ajuste a sua rede. Preencha o nome com o usuário **easycam** e a senha **vetti** e clique em Modificar

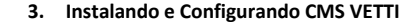

Faça o download do Software CMS VETTI em nosso site e faça a instalação em seu Computador.

Link Para Download: <u>http://www.vetti.com.br/downloads/</u> Clique no botão CMS VETTI

#### 3.1. Instalando o CMS VETTI

O Nosso Instalador é bem pratico e rápido. Basta Clicar em NEXT em todas as telas que o programa será instalado em seu computador. Após a instalação, aparecera um ícone do CMS em sua área de trabalho.

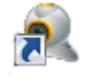

VETTI

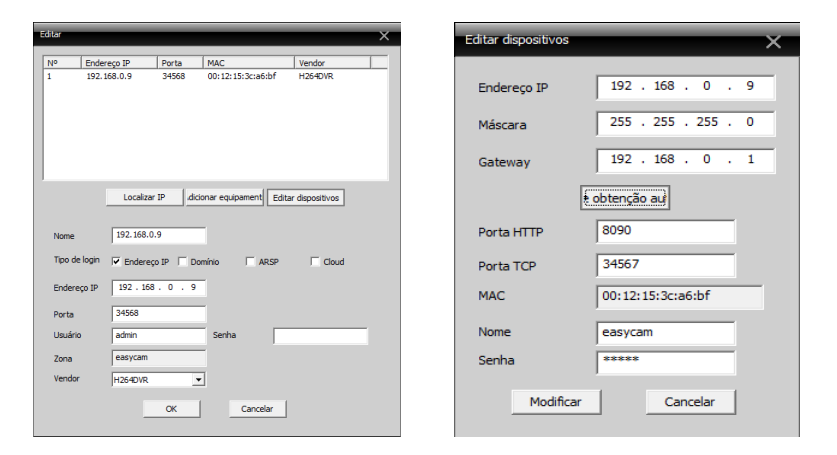

Após o ajuste do IP do seu aparelho, clique e localizar Ip novamente e preencha os campos abaixo. Nome: (de um nome para seu equipamento de sua escolha) Usuário: easycam (usuário padrão pode ser alterado posteriormente) Senha: vetti (senha padrão pode ser alterada posteriormente) Clique em OK nas duas telas para gravar as configurações

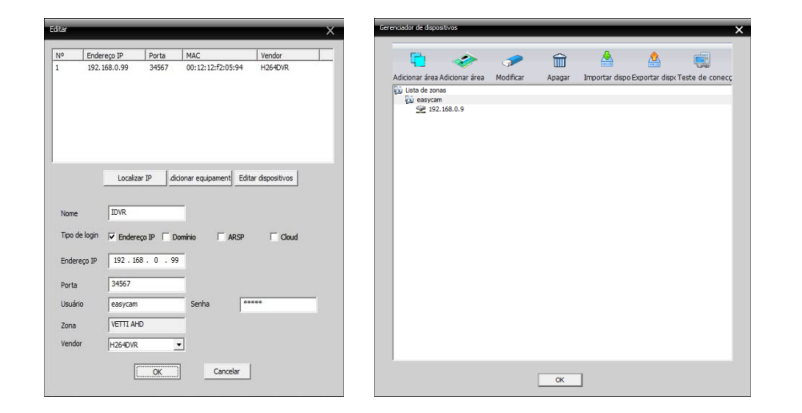

Repare que na lateral do programa foi adicionado a Zona e o seu DVR, conforme a imagem a seguir.

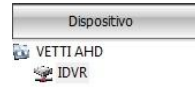

De duplo clique na opção do seu iDVR que será listado os 8 canais das câmeras, porem ainda os canais estão configurados para câmeras analógicas. Para alterar o modo de canal para canal digital, clique com o botão direito do mouse em seu iDVR, e clique em "**Config equip**".

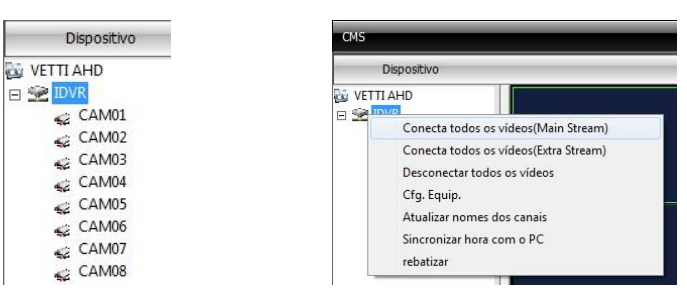

Para alterar o modo de canal, clique em "Avançado" em seguida em "Modo Canal". A janela a seguir mostra as opções de canais.

Caso for utilizar apenas câmeras IP, escolha a opção selecionada na imagem A, caso for mesclar as tecnologias, é possível utilizar 2 câmeras analógicas junto com 2 câmeras IP, neste casso escolha a opção selecionada na imagem B

| onfiguração -> Avança | ido -> modo can | al .        |                        |
|-----------------------|-----------------|-------------|------------------------|
| Armazenamento         | 8<br>Usuários   | Manutenção  | <b>55</b><br>Restaurar |
|                       |                 | <b>T</b>    |                        |
| Importe exporte       | Reiniciar       | Atualização | modo canal             |
| ۱                     | *               | <u> </u>    |                        |

#### Imagem A

Imagem B

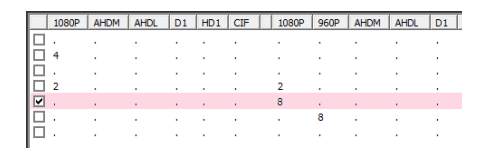

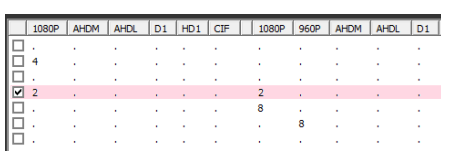

Após mudar o modo de canal do seu equipamento, o sistema ira mostrar uma mensagem avisando que o iDVR será reiniciado. Após seu iDVR reiniciar, repare que ao invés de "CAM01" o programa alterou para "D01" informando que agora o canal esta no modo digital.

#### Adicionando Câmeras no iDVR

Após mudar o modo de canal do aparelho, vamos adicionar a câmera IP-ONVIF. Clique novamente com o botão direito do mouse em seu iDVR, e clique em "**Config equip**".

Na opção "Avançado" surgiu um novo ícone, "Canais Digitais". Clique neste ícone para adicionar as câmeras IP-ONVIF

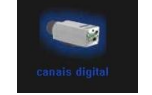

Na janela seguinte, escolha um numero de canal e selecione a opção "Ativado" e clique em "Adicionar".

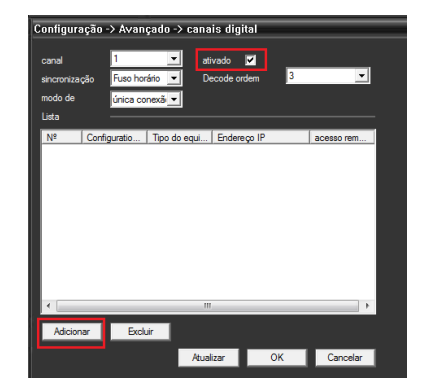

Clique em "Procurar" e abaixo ira ser listado todas suas câmeras IP-ONVIF conectados em seu roteador. Clique em uma das câmeras e clique em OK.

| Configuration         d+Config1           Tpo do         IPC         Protocolo         ONVIF         ■           Endereço IP         192.168.0.125         Rede         Porta           Brotecolo         admin         Serha         ■           Protocolo         ONVIF         ■         Protocolo         Porta           Nº         Nome do d         MAC         Endereço IP         Porta           1         ONVIF         ■         Protocolo         Porta                                                                                                    |               |                                                                                                    |
|----------------------------------------------------------------------------------------------------|---------------|----------------------------------------------------------------------------------------------------|
| Tipo do         IPC         Protocolo         OW/IF         Portocolo           Endereço IP         192.168.0.125         Rede         Rede           Porta         5000         Porta         Porta         Porta           Usuário         admin         Serha         Protocolo         Protocolo           Protocolo         ONVIF         Procurar         Protocolo         Porta           1         OW/IF         Indereco IP         Porta                                                                                                    | Configuration | chConfig1                                                                                                    |
| accesso remotio         1           Endereço IP         192.168.0.125         Rede           Porta         5000         Internet of the second second secon | Tipo do       | IPC   Protocolo ONVIF                                                                                           |
| Endereço IP 192.168.0.125 Rede<br>Porta 5000<br>Usuário edmin Seriha<br>Protocolo ONVIF Procurar<br>Nº Nome do d MAC Endereço IP Porta<br>1 OWVF IPS_044145 192.168.0 5000                                                                                                    | acesso remoto | 1                                                                                                    |
| Porta         S000           Usuário         ødmin         Seriha           Protocolo         ONVIFF         Procurar           Nº         Nome do d         MAC         Endereço IP         Porta           1         ONVIF         IP         192,156,0         5000                                                                                                    | Endereço IP   | 192.168.0.125 Rede                                                                                              |
| No         admin         Serha           Protocolo         ONUEr              •             Procurar            N°         Nome do d         MAC         Endergo IP         Porta           1         OWUF         IP         52,156,0         500                                                                                                    | Deste         | 5000                                                                                                    |
| Obdatro         Owner         Serina           Protocolo         ONVIF          Procurar           N°         Nome do d         MAC         Enderego IP         Porta           1         ONVIF         IPC_3441454         192.168.0         5000                                                                                                    | Por ta        | admin                                                                                                    |
| Protocolo         ONVIF         Procurar           N°         Nome do di         MAC         Endereço IP         Porta           1         ONVIF         IPC_3441454         192.168.0         5000                                                                                                    | USUANO        | Serina                                                                                                    |
| №         Nome do d         MAC         Endereço IP         Porta           1         ONVIF         IPC_3441454         192.168.0         5000                                                                                                    | Protocolo     | ONVIF Procurar                                                                                                  |
| 1 ONVIF IPC_3441454 192.168.0 5000                                                                                                    | N/O Norm      | no de di MAC Enderne ID Derta                                                                                   |
|                                                                                                    | Nº NOM        | ie do di ji MAC   Li idereço IP   Porta                                                                         |
|                                                                                                    | 1 ONV         | Inderego in Jones<br>IF IPC_3441454 192.168.0 5000                                                              |
|                                                                                                    | 1 ONV         | IPC_3441454 192.168.0 5000                                                                                      |
|                                                                                                    | 1 ONV         | E 00 0 1942<br>IF IPC_3441454 192.168.0 5000                                                                    |
|                                                                                                    | 1 ONV         | e oo   NAC. 3441454   10.0630, 5000                                                                             |
|                                                                                                    | 1 ONV         | e ord joke<br>ppc_3441454 192.188.0 5000                                                                        |
|                                                                                                    | 1 ONV         | auton, jako jakusta jakos jakos jakos jakos jakos jakos jakos jakos jakos jakos jakos jakos jakos jakos jakos j |
|                                                                                                    | I ONV         | e ord                                                                                                    |
|                                                                                                    | I ONV         | e ord (942                                                                                                    |
| OK Cancelar                                                                                                    | 1 ONV         | 000                                                                                                    |

Após adicionar sua câmera, ela ira aparecer logo abaixo da janela. Selecione o IP da câmera e repita o mesmo processo para as demais CÂMERAS IP-ONVIF 720P alterando o numero do canal. Após adicionar Todas as suas câmeras no IDVR, clique em Ok para finalizar a configuração. Feche a janela de configuração do CMS para conectar as câmeras.

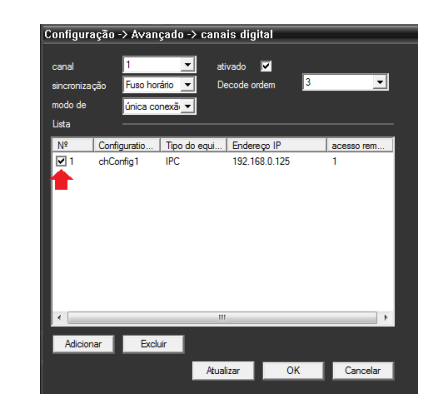

Para abrir a imagem das suas câmeras, de duplo clique em seu dispositivo localizado a esquerda do vídeo, e será listado as 8 câmeras logo abaixo.

Clique com o botão direito do mouse no iDVR, e clique em "conectar todos os vídeos (Main Stream)".

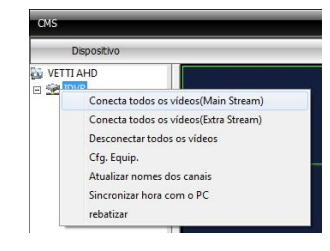

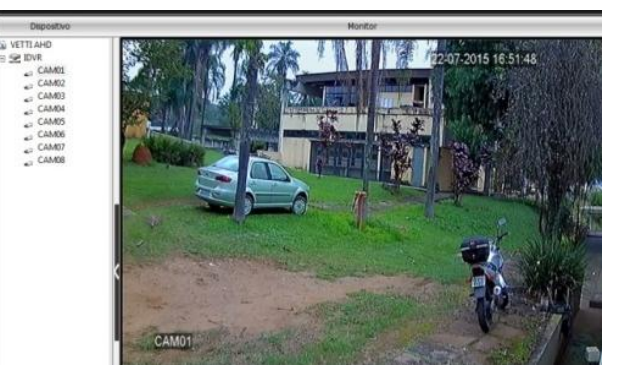

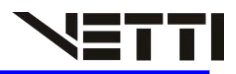

# 4. Acesso pelo Smartphone

Para obter o acesso no smartphone, primeiro é preciso ter em mãos o numero de serie do seu aparelho iDVR easycam A-HD VETTI.

Par Obter essa informação entre nas configurações de seu aparelho adicionado ao CMS anteriormente

Clique com o botão direito no DVR adicionado, e selecione a opção "Config. equip".

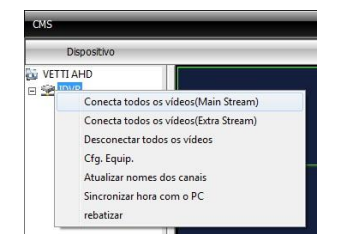

Na janela que ira aparecer, clique no ultimo ícone (INFO) e clique em "Versão"

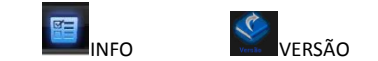

Anote o numero de serial do seu aparelho, esse serial possui 16 caracteres.

Para ter o acesso as imagens das câmeras através dos smartphones, é necessário instalar um aplicativo compatível com a tecnologia A-HD.

Esse aplicativo é compatível apenas para ANDROID e IOS.

Entre na loja de aplicativo de seu smartphone e instale o Aplicativo VMEYE SUPER. Este aplicativo é gratuito.

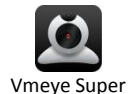

Após a Instalação, entre no aplicativo e clique na opção "Device List", na próxima tela clique no símbolo [+] para adicionar seu domínio.

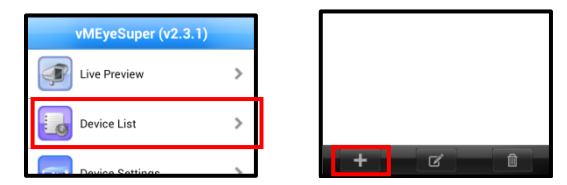

Na Tela seguinte preencha os campos de acordo com os dados fornecidos

| Back               | Search            | 0     | k . | Device N  |
|--------------------|-------------------|-------|-----|-----------|
|                    | Device Detail     |       |     | C         |
| DeviceName         | vetti             |       | 1   | Connect   |
| Connection         | P2P Cloud         | •     |     | Serial N  |
| Serial No.         | XCXCXCXCXCXCXCXCX | c III | iii | caractere |
| User Name          | easycam           |       |     |           |
| Password           |                   |       |     | User Na   |
| Max Channel        | ⊙4 <b>●</b> 8⊙16( | 32    |     | Passwor   |
|                    |                   |       |     | Max cha   |
|                    |                   |       |     |           |
| $\bigtriangledown$ | 0                 |       | :   |           |

Name: "nome da sua preferência"

tion: P2P Cloud

No: "digite o serial que foi anotado do DVR com os es minúsculos e juntos"

| User Name: | easycam |
|------------|---------|
|------------|---------|

rd: vetti

anner: 8

Ao clicar em Ok, seu domínio foi adicionado ao aplicativo.

Clique em seu domínio criado e as opções das câmeras aparecerá logo abaixo. Clique em uma das opções e em seguida sua câmera aparecerão na tela do seu Smartphone.

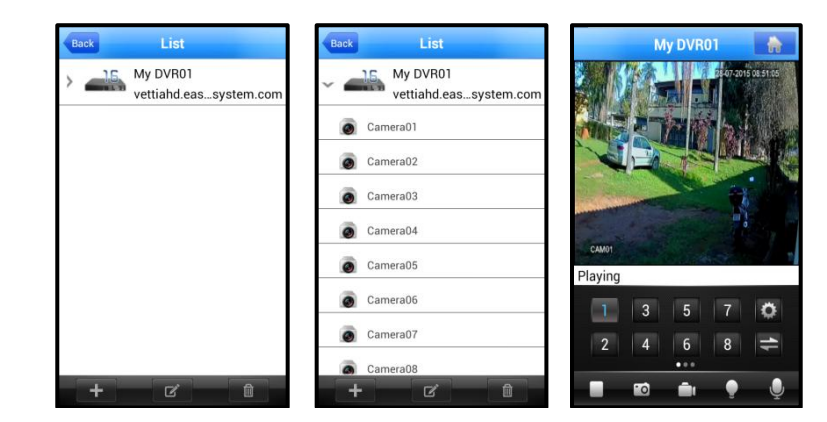